## Inactive Code Setup

Last Modified on 05/24/2022 12:31 pm EDT

Inactive Codes are used to identify why a customer's status has been changed to *Inactive* within the *Customer Maintenance* screen. To change an inactive code, select **Inactive Code** on the *Maintenance Table* screen, select *Edit/Create* and make changes as necessary.

| Division | Inactive Code | Description         |
|----------|---------------|---------------------|
| 1        | 1             | MOVED               |
| 1        | 2             | LOST TO COMPETITION |
| 1        | 3             | FIRED               |
| 1        | 4             | PER REQUEST         |

- 1. Select Inactive Code on the Maintenance Tables screen.
- 2. Select *Edit/Create* as the *Mode*.
- 3. Indicate the Scope and Division parameters and select Continue.
- 4. In the Division section, enter the Division for the Inactive Code is assigned.
- 5. In the *Inactive Code* field, enter a unique identifier. This can be up to two numeric characters.
- 6. Enter a *Description* for the Inactive Code.
- 7. Choose Save.